# Table Of Contents

- Introduction
- The Pool Pro2
- Safety Warnings

Declarations of Conformity

Specifications

Maintenance

Storage and Transit

Register Your Product

Useful Advice

Unpacking

Risk Assessment

Factory Settings

Wearing the Equipment

The Pool Pro2 Instrument

The Pool Pro2 Handle

The Foor Froz Humale

## Home Screen

#### Main Menu

Adjust Voltage

Adjust Sensitivity

Alarm Suppression

Adjust Volume

Warning Tick

Legacy Mode

Test Standard

Set Language

Display Menu

#### Display Menu Screen

Adjust Brightness

Adjust Contrast

Access Level

Set Manager

Clear Manager Code

Unlock Dealer

Unit SW Rev

Handle SW Rev

# Introduction

The purpose of this User Reference Guide is to provide all of the information required for the ownership and successful operation of the Pool Pro2. Before using the Pool Pro2 for the first time, we advise you read the Pool Pro2 Quick Start Guide which contains important safety warnings, risk assessment advice, and a basic introduction to operating the instrument.

# The Pool Pro2

The Pool Pro2 is designed to deliver an adjustable, stabilised DC output voltage for the detection of leaks, defects and porosity in non-conductive swimming pool linings. The Pool Pro2 features a 240x160 pixel, three-colour backlit LCD which displays the user options for setting the test voltage, alarm volume, alarm threshold sensitivity, alarm suppression, several pre-installed test standards, and an optional audible warning tick that sounds when the high voltage is enabled. Fault detection is indicated by an audible alarm coinciding with the front panel LCD display flashing red. A low-tension coiled lead connects the unit to the test probe.

The user options are selected by a membrane keypad input. The selected values and options are retained when the unit is switched off. During operation, the test voltage will remain regulated as the batteries discharge. Since the output voltage is DC, the material under test is subjected to minimum electrical stress.

## Safety Warnings

IMPORTANT: We strongly advise that individuals with pacemakers, cochlear implants, or trans-dermal electronic implants - e.g., glucose monitors do not use our high-voltage test equipment under any circumstances.

IMPORTANT: This product must not be used in combustible atmospheres or ATEX Hazardous Areas, such as fuel stations or in proximity to any combustible gas (and/ or oxygen concentrations exceeding normal atmosphere).

All high-voltage testing equipment must be operated by suitably trained, responsible, authorised personnel only.

IMPORTANT: This product can cause radio interference and caution must be taken when operating in sensitive environments such as hospital roofs.

IMPORTANT: This instrument must be connected to an appropriate earth (ground) before a high voltage is applied.

Observe all safety precautions; operators will be exposed to high voltages when using this instrument. Avoid contact with live components.

This instrument creates sparks in use, which cause the formation of ozone (O3). Ozone is a known irritant and therefore - particularly when using the instrument in confined spaces - the user must ensure adequate ventilation so that established workplace exposure limits are not exceeded.

Safety Warning: DO NOT USE this equipment in the event of it being immersed in water. It must be immediately returned to Buckleys for service, calibration and/or repair.

A high voltage will always take the easiest route to earth. The risk of electrical shock is inherent when operating high-voltage equipment and extreme caution must be taken at all times.

The output voltage of this equipment is derived from a high-impedance source and is current limited. However, when the equipment is in use, should the operator accidentally contact the test electrode they will receive an electric shock. If this situation is unavoidable, we recommend that suitable rubber or plastic insulating gloves be worn. Furthermore, the operator should be in good health and - in particular - not suffer from any cardiac condition.

During testing, a static charge may accumulate on the surface under test. If the operator is walking on the surface, they may also become 'charged- up'. When discharged to earth, this charge could result in a static electric shock, such as may be experienced in the home under certain weather conditions.

Whilst such a shock does not normally present any danger to the user, it can be unpleasant. In most cases, the operator can avoid this by wearing the blue electrostatic discharge wristband supplied and ensuring it is connected by the blue cable to the grounding terminal (4mm socket) on the test probe handle, or the earthing terminal on the instrument's enclosure.

In all cases it is essential to ensure that the instrument is correctly earthed.

# Declarations of Conformity

## EC Declaration of Conformity

We, Buckleys (UVRAL) Ltd., as sole manufacturer of the apparatus listed below, declare that the product Pool Pro2 is manufactured in conformity with the following directives: 2014/30/EU, 2014/35/EU, 2015/863/EU and 2011/65/EU (RoHS).

Date: 01/07/2021

Authorised by:

Helli

J P Hoveman CEO, Buckleys (UVRAL) Ltd.

## UKCA Declaration of Conformity

We, Buckleys (UVRAL) Ltd., as sole manufacturer of the apparatus listed below, declare that the product Pool Pro2 is manufactured in conformity with the following UK legislation: Electronic Compatibility Regulations 2016, The Electrical Equipment (Safety) Regulations 2016 and Restriction of the Use of Certain Hazardous Substances in Electrical and Electronic Equipment Regulations 2012

Date: 01/07/2021

Authorised by:

FRE

J P Hoveman

CEO, Buckleys (UVRAL) Ltd.

# Specifications

Note: Due to ongoing technical developments, all stated information is typical and is subject to change without notice or obligation.

- Output voltage range: 0.9kV 40kV
- Max. output current: <1mA (continuous)</li>
- Alarm sensitivity range: 10µA to 450µA (factory-set to 200µA)
- Recommended coating thickness range: up to 25.6mm (using NACE SP0274)
- Built-in test standard compliance: NACE SP0274/ NACE SP0490/NACE SP0188/ASTM D5162/ASTM G62/ISO 21809-21
- Unit: 1.64kg, 172mm x 85mm x 235mm
- Handle: 720g, 290mm x 85mm
- Packed weight: 13.3kg
- Dimensions (packed): 660 x 515 x 230mm
- Battery type: 4 x D-cell/LR20
- Meter accuracy: <10kV: +/- 10V. >=10kV +/- 100V
- Current meter FSD: 450μA
- Maximum relative humidity: 80% noncondensing
- Working altitude: <2000m
- Temperature range: 0°C +40°C

### Output voltage range:

| Model | Battery<br>Low RangeIncrement High RangeIncrement Polarity Life* |
|-------|------------------------------------------------------------------|
| Pool  |                                                                  |

|      | 0.0107.101071017 | 101107 4010710017 | Depitive 0 hours |
|------|------------------|-------------------|------------------|
|      | 0.9KV-IUKVIUV    | 10.1KV=40KV 100V  | Positive 8 nours |
| Pro2 |                  |                   |                  |

\* Test conducted in accordance with BS EN50356. Test units fitted with 10,000mAh NiMH rechargeable cells. Instrument output voltage set to maximum.

<sup>†</sup> These standards are pre-programmed and are provided for convenience. However, it is the user's responsibility to ensure that the correct settings are chosen for the intended application of this unit.

## Maintenance

The Pool Pro2 is designed for minimum maintenance by the user and contains no user-serviceable parts. Send the entire kit back to the manufacturer or distributor for recalibration annually. Remove the batteries for transportation, or if the unit is not used for prolonged periods.

IMPORTANT: Calibration and repair of this product and its components **must only** be carried out by trained approved technicians working in full accordance with Buckleys' service guidelines. There are no user-serviceable components within the instrument or handle and **very dangerous voltages** may be present for some time after the unit is switched off. For your own safety, do not dismantle or modify the instrument or its accessories.

#### Battery status indicator

Note: The battery level indicator is characterised to NiMH rechargeable cells.

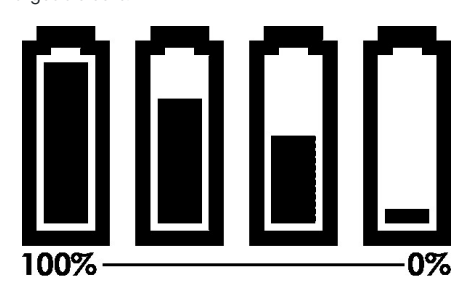

The battery compartments are located on the unit's rear panel and are easily accessible. When refitting, the batteries ensure their positive identification pips face the rear of the unit *in both battery compartments*, otherwise the unit will not function. Use only good quality high capacity batteries of at least 10000mAh (rechargeable NiMH) or 15000mAh (non- rechargeable) ratings.

Rechargeable batteries reach optimum performance after several charge/discharge cycles.

#### UK CA

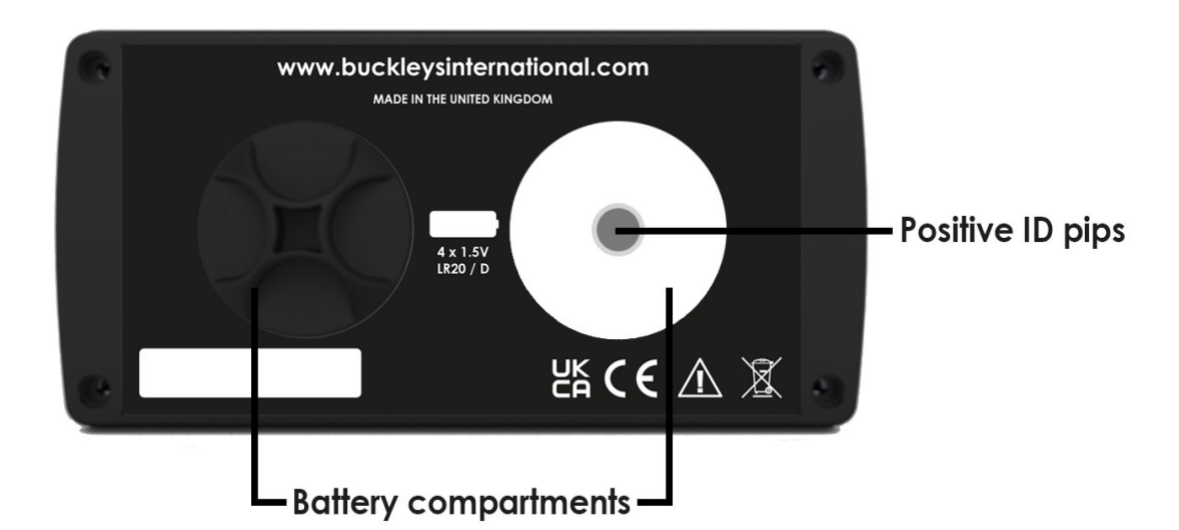

#### Fig 1 - Pool Pro2 rear panel

The exterior of the unit should be cleaned regularly. Dirt that is difficult to remove from the unit and handle may be removed with a moistened cloth (99% water +1% mild detergent). Mild solutions may be used to remove greasy dirt. Under no circumstances may the cleaning fluid be allowed to enter the unit. The use of other cleaning agents may lead to damage to the unit's surface areas.

Our service team will ensure your detector's performance is within our strict tolerances and carry out a thorough inspection of the entire kit; advising you of any repairs required.

It is advisable to remove the batteries and keep them fully charged when the unit is not in use.

If the unit is submerged in water, or water is allowed to enter the casing, then immediately do the following:

- 1. Remove the batteries
- 2. Drain any water that may have entered the unit
- 3. Replace the battery covers
- 4. Disconnect the lead between the handle and the unit
- 5. Dry everything as much as possible using towels or cloths
- 6. Pack the instrument in its case and turn to Buckleys or your distributor for service and/or repair, ensuring that you make it clear that the unit has been immersed in water

An instrument that has been immersed in water is potentially very dangerous.

Please note that water immersion is not covered under warranty.

NOTE: The Pool Pro2 requires annual calibration by an approved provider. For more details, visit: http://www.buckleysinternational.com/services/calibration

## Storage and Transit

When you have finished using your Pool Pro2, please ensure that the equipment is clean and dry and carefully packed away in the transit case supplied with your kit.

All cables MUST BE REMOVED before packing away as leaving the cables connected during storage and transit can cause damage which can disable your instrument and invalidate your warranty.

Extra care must be taken when removing the interconnect cable from the handle and instrument. The plugs are designed to latch into their sockets to prevent them disconnecting by accident. It is necessary to first release the latch in order to remove the plug from the socket.

To release the catch, gently pull on the grey collar, and the plug will easily disengage from the socket.

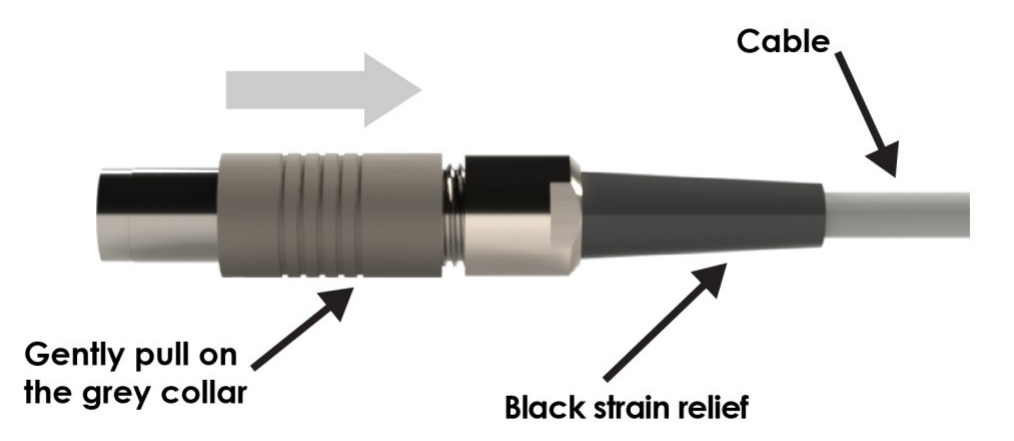

# **Register Your Product**

Please register this product via Buckleys' website and download the Warranty Registration Certificate.

Once your product is registered, you will receive the following benefits:

- Annual service & calibration reminders by email
- Latest industry news relating to your product
- Be the first to hear about our new products

We strive to improve the quality of our products and service. By registering your product, you can help us monitor overall quality of our products, service and dealer network.

Additionally, if we ever need to contact you regarding your product, we are able to do so immediately.

To register your product, simply visit www.buckleysinternational.com/registration, login, complete the online form and click on 'SUBMIT'.

## **Useful Advice**

#### Instrument Sensitivity

Several variables including the test material itself, temperature, solar load and electrode type and size will impact the sensitivity setting required. The detector will show a low-level current draw in micro-amps ( $\mu$ A) as the electrode is passed over a coating. A sensitivity setting around 100 $\mu$ A above the displayed current draw is often suitable; although attention should be given to verify the effectiveness of the sensitivity setting; too low may cause false-alarms and too high could cause faults to go undetected.

It may not always be possible to determine a suitable sensitivity setting. In such cases, increasing the sensitivity until the detector switches to 'Spark Only' mode prevents the alarm from triggering unless a direct connection to ground is made. A higher test voltage may be required to compensate for current drawn as the electrode passes over the coating. This method is less precise and will not detect weak or thin areas as readily.

#### Alarm Suppression

This new generation instrument is capable of detecting flaws much more rapidly than previous models. As a result of this, it is possible to get multiple alerts for a single flaw, which may be inconvenient or distracting for the operator. In this case, the Alarm Suppression may be adjusted – a setting of zero indicates no suppression, and higher settings will progressively reduce the likelihood of multiple alerts.

We recommend using the lowest comfortable setting as this reduces the chances of missing a second flaw close to one detected first.

# Unpacking

Remove the unit and accessories from the packaging and check for any damage. Should any item be damaged or missing, notify your supplier and carrier immediately, keep all packing material for inspection and do not use the equipment.

Keep all packaging in case the unit needs to be returned for repair or calibration.

Please ensure all components listed below are present and undamaged:

Item Description

Image

A Main detector unit

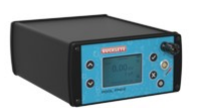

- B Test probe handle and nosecone
- C Interconnecting lead
- D Electrostatic discharge wristband

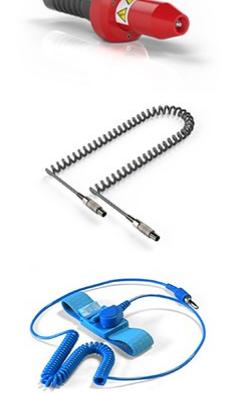

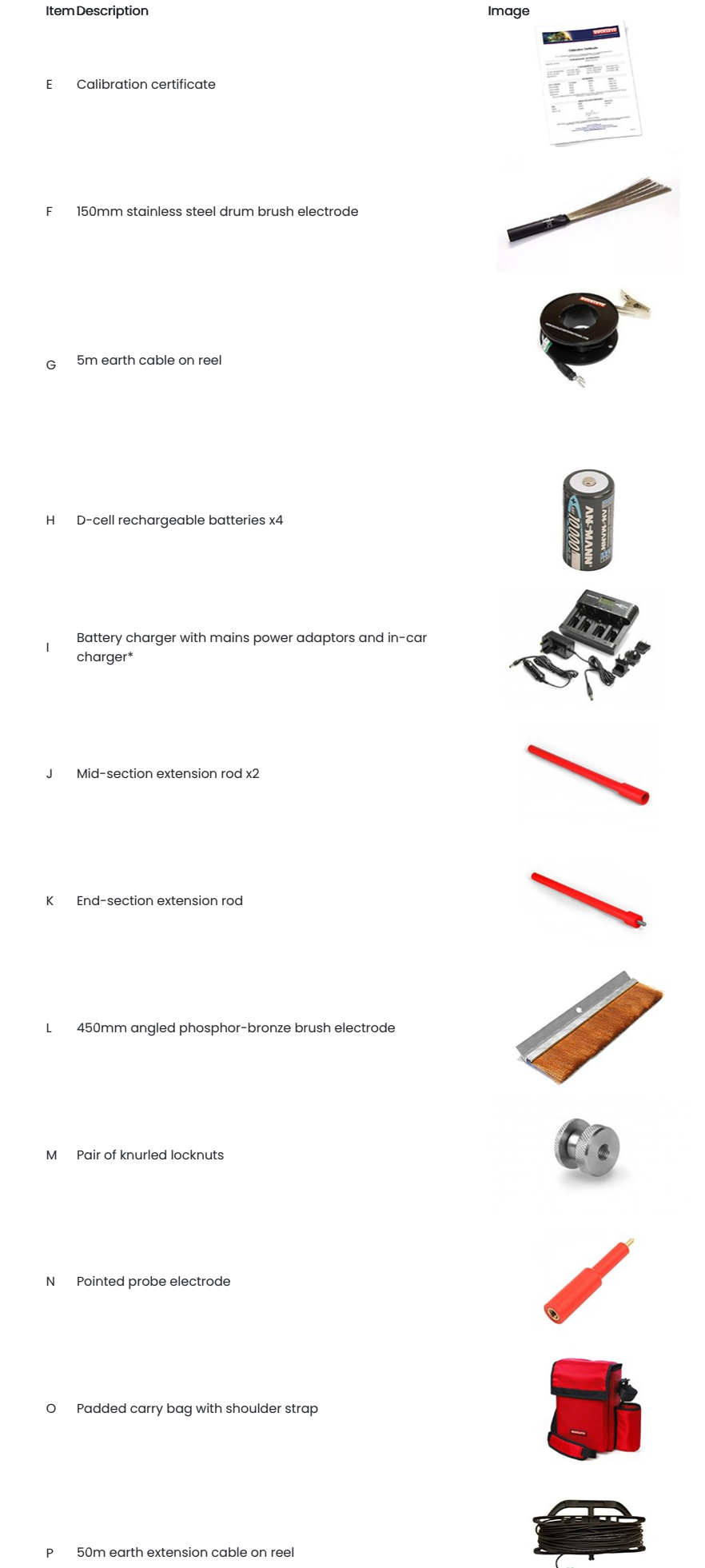

Q High-visibility transit case with machine-cut insert

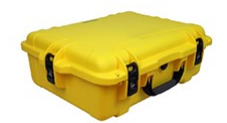

Image

\* For details of the battery charger, please refer to the manual included with the charger

# Seam probe electrode

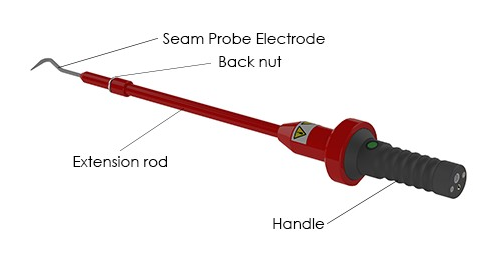

Please be careful with the seam probe electrode (R) – the point may be sharp and can cause injury, and to eliminate the chance of a shock, turn off the instrument, and disconnect the flexible lead before fitting any electrode.

When fitting the probe, it is suggested that an extension rod is first screwed into the nosecone. Then fit a back-nut to the extension rod before fitting the probe, which will allow the rotational angle of the point to be adjusted to and locked in a comfortable position whilst keeping the handle button conveniently on top.

## **Risk Assessment**

It is the user's responsibility to complete a risk assessment before using Buckleys equipment. The following points offer some guidance but must not be assumed to be complete or sufficient.

#### Personal Safety

- Have all users been trained in the correct and safe use of the instruments?
- Are they aware that the instrument produces high voltages, and can give electric shocks if used incorrectly?
- Is the instrument in good condition, undamaged? Is the instrument dry? Are the accessories similarly in good condition, dry and undamaged?
- Is it possible to ensure that persons with pacemakers, cochlear implants or transdermal implants of any kind are sufficiently far from the instrument & test site to be safe?
- Ozone is an irritant gas which will be produced when the instrument produces sparks is the test outdoors, or is there sufficient, suitable ventilation in place to ensure that this is not hazardous?
- Is the access route to the area of the test safe? Is fall protection necessary? If so, is it in place?
- Has the instrument been properly grounded to a metallic grounding point?
- Should you use the anti-static wristband to prevent static charge build-up?

#### **Explosion & Fire Risk**

- Buckleys high-voltage instruments will produce sparks Are you certain that there is no risk of an explosive atmosphere?
- Have all easily-ignited and/or flammable materials been removed from the area to be tested?

#### EMC & RFI

- Buckleys high-voltage instruments will produce sparks which may create interference in nearby electronic apparatus, particularly communication and computer equipment.
- Are you certain that there is no risk of such interference causing a danger to others particularly medical or life support equipment?
- Are you sure that there is no risk of such interference causing costs or inconvenience to others e.g. industrial processes, measuring equipment, scientific apparatus, domestic radio and TV?

#### Other Risks

- Have you checked that there are no ongoing processes in the area that may be dangerous X-ray machines, other radiation?
- Are you certain that the instrument has not been immersed, dropped or otherwise damaged in a way that is not obvious?
- Have you verified that the ground connection is actually grounded?
- Is the person responsible for site safety aware of / fully understanding the testing you are going to do, and has it been reviewed in line with the site procedures?

Note: Wherever you are intending to use equipment of this type, on your site or on a customer's, always obtain clearance from the company safety officer.

## **Factory Settings**

In order to use the Pool Pro2, you will need to adjust the instrument settings to suit your specific application. The following is a summary of the settings as set in the factory:

Output voltage: 10kV Alarm suppression: 0 Testing standard: Manual Sensitivity: 200µA Alarm volume: 5 Screen contrast: 5

# Wearing the Equipment

The Pool Pro2 equipment has been designed to be safe and robust when used as recommended. Incorrect use of the equipment can cause damage that may disable your instrument and invalidate your warranty.

## Right-handed use:

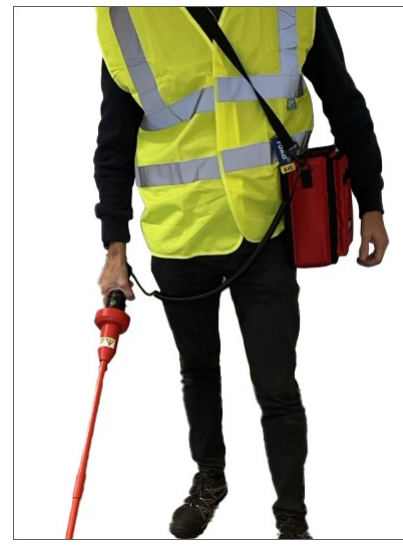

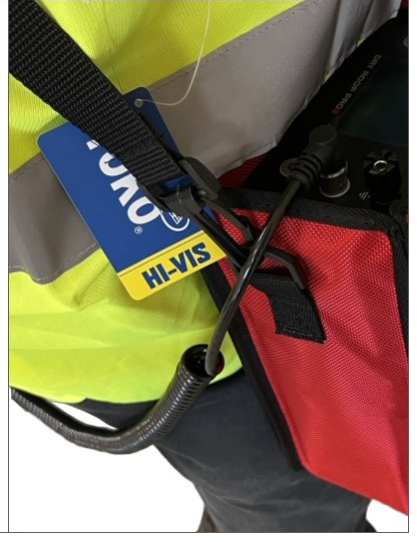

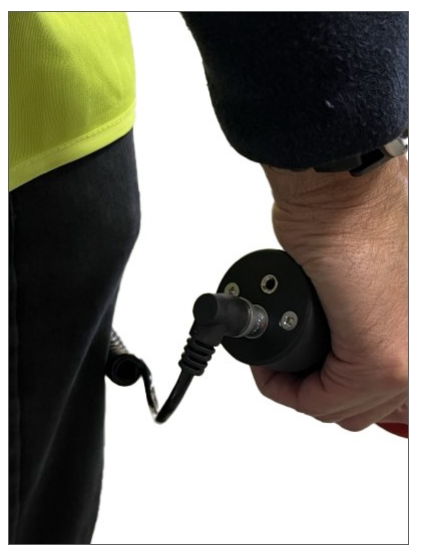

The interconnect cable is worn in front of the body

## Left-handed use:

The interconnect cable is kept outside of the shoulderstrap The interconnect cable attached to the handle

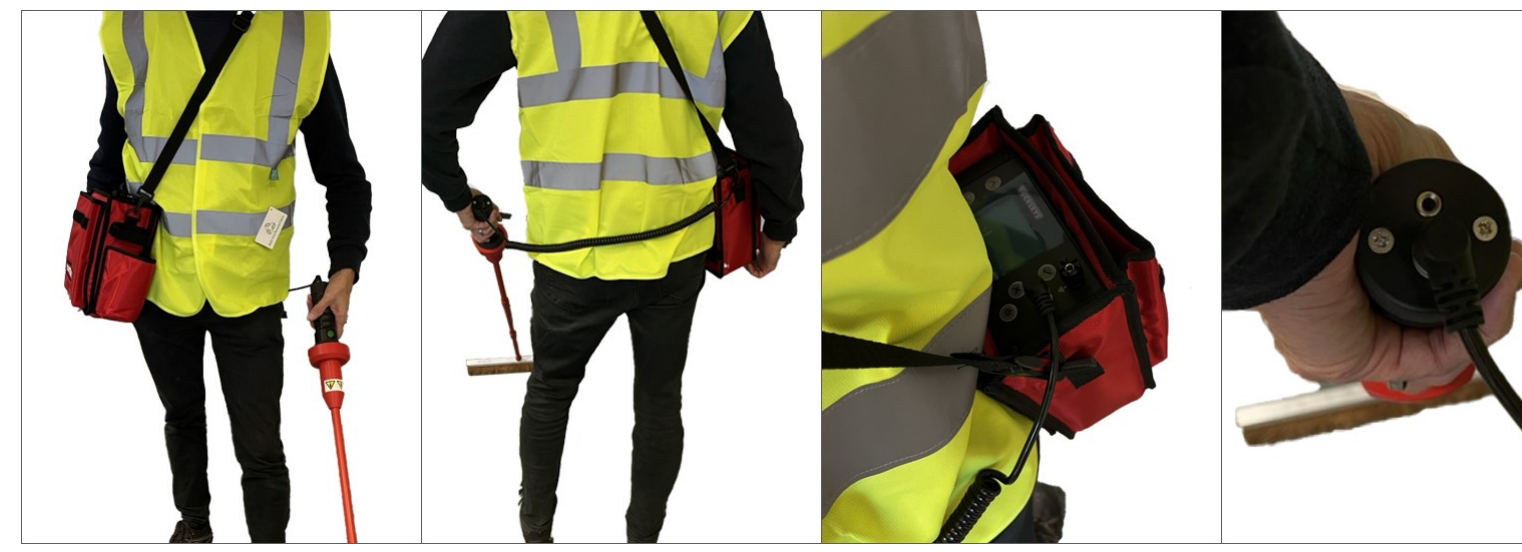

The interconnect cable is worn behind the body The interconnect cable is worn behind the body The interconnect cable attached to the handle The interconnect cable attached to the

The Pool Pro2 Instrument

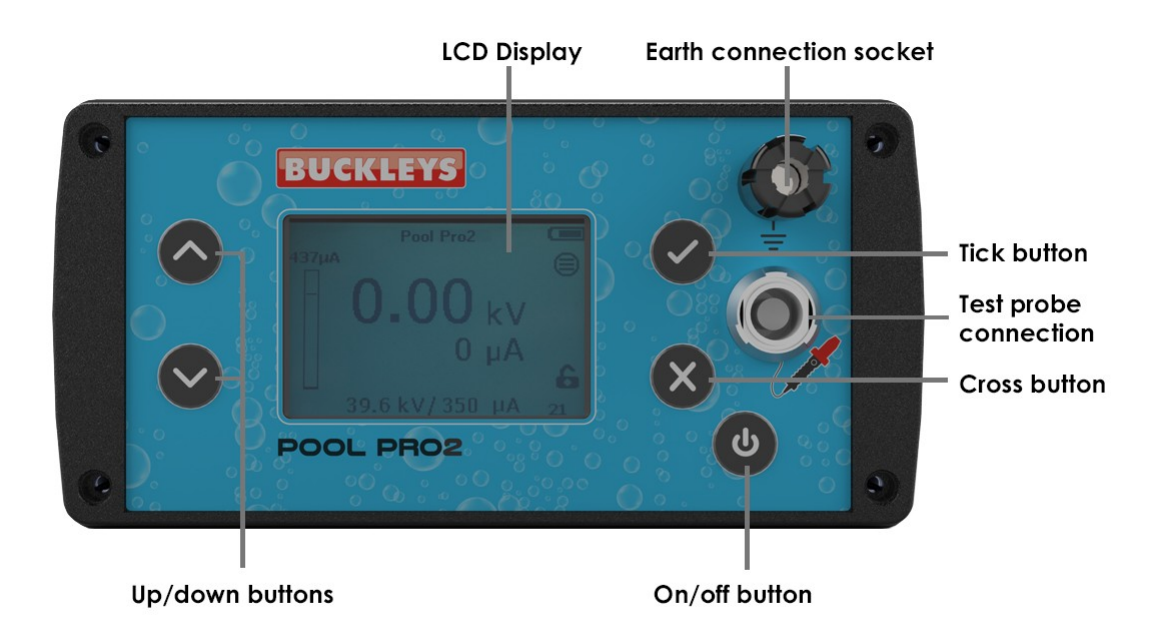

Fig 2 - Pool Pro2 front panel

The unit is powered on by pressing the 🕑 button. Initally the LCD will glow red, display the Buckleys logo, and then display the Home Screen. To switch the unit off again, press and hold the 🕐 button. The LCD screen will display "Good Bye" and the unit will power down.

Before using the unit you must first ensure that the supplied Earth Lead is attached to the Earth Connection Socket at one end, and a suitably grounded anchor point e.g. concrete, steel, foil-faced insulation, or the substrate of the material to be tested.

In the case that there is an insulating layer between the ground and the substrate of the material to be tested, an extra grounding lead can be connected from the grounding point of the building to this substrate, or foil backing. An improperly grounded instrument may cause electric shocks to users and possibly others. Although such shocks may not be inherently dangerous, they may cause severe discomfort, or cause someone to injure themselves in reacting to the shock.

The supplied handle must be attached, using the supplied interconnecting lead, to the Test Probe Connection. Depending on what you wish to test, you must also attach a suitable electrode to the handle, with or without the supplied Extension Rods.

The Pool Pro2 kit includes four electrodes:

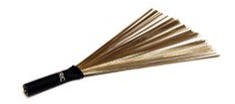

6005-0237 150mm stainless steel drum brush electrode for irregular shaped objects

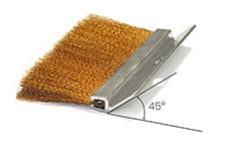

6005-0027 450mm straight phosphor-bronze brush electrode for large, flat and durable areas

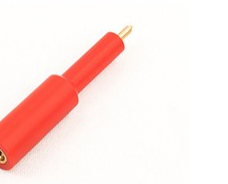

6005-0236 Pointed probe electrode for recesses and small areas

6005-1015 Seam probe electrode for seams and lap joints in single ply

membranes

## The Pool Pro2 Handle

HAPTIC FEEDBACK: Please note that the Pool Pro2 Handle will vibrate when a fault is detected. In addition to the screen glowing red and the unit sounding an alarm, the handle will also buzz to make sure you never miss a fault, even in the noisiest of environments.

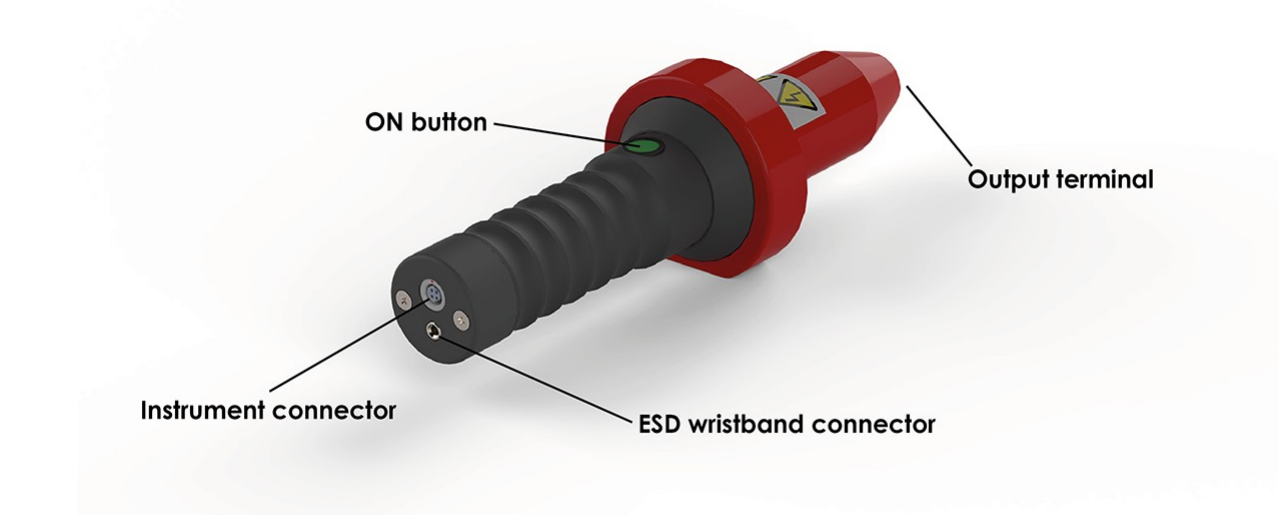

Fig 3 - Pool Pro2 Handle

#### Instrument Connector

Used to connect the handle to the test instrument using the interconnecting lead

Note: The interconnecting lead must be PUSHED into the socket to connect, and PULLED to disconnect. DO NOT TWIST the plugs under any circumstances as this will potentially cause damage.

## ESD Wristband Connector

This socket allows the user to connect an ESD (antistatic discharge) wristband. Using an ESD wristband correctly will prevent a buildup of electrostatic charge accumulating within the user.

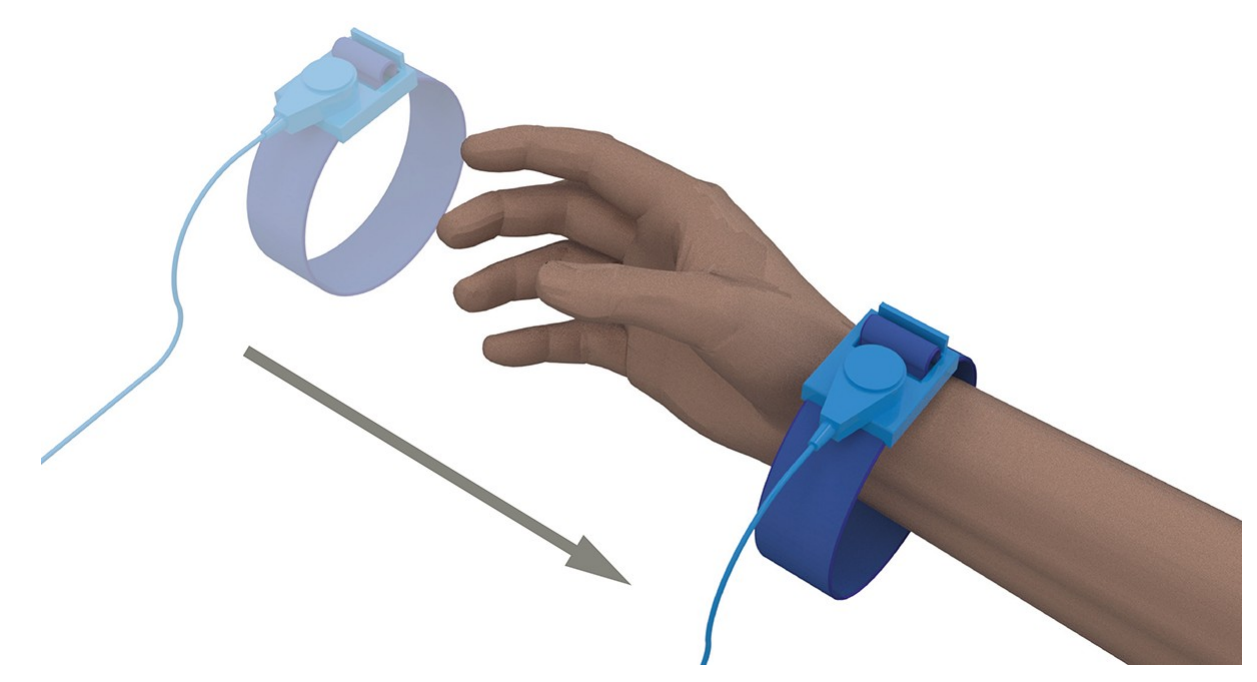

Fig 4 - ESD Wristband

Before operating the instrument, please ensure that the wristband plug is securely inserted into the connector socket on the handle, and that the wristband is placed around the wrist and snapped closed. All parts of the strap should be in direct contact with your skin at all times.

#### ON button

The green ON button is pressed to apply the voltage to the material to be tested. The button can be locked in operating mode by pressing the the button on the main unit whilst holding the ON button. To release the lock, either press the ON button again, or press the button on the main unit.

## Output terminal

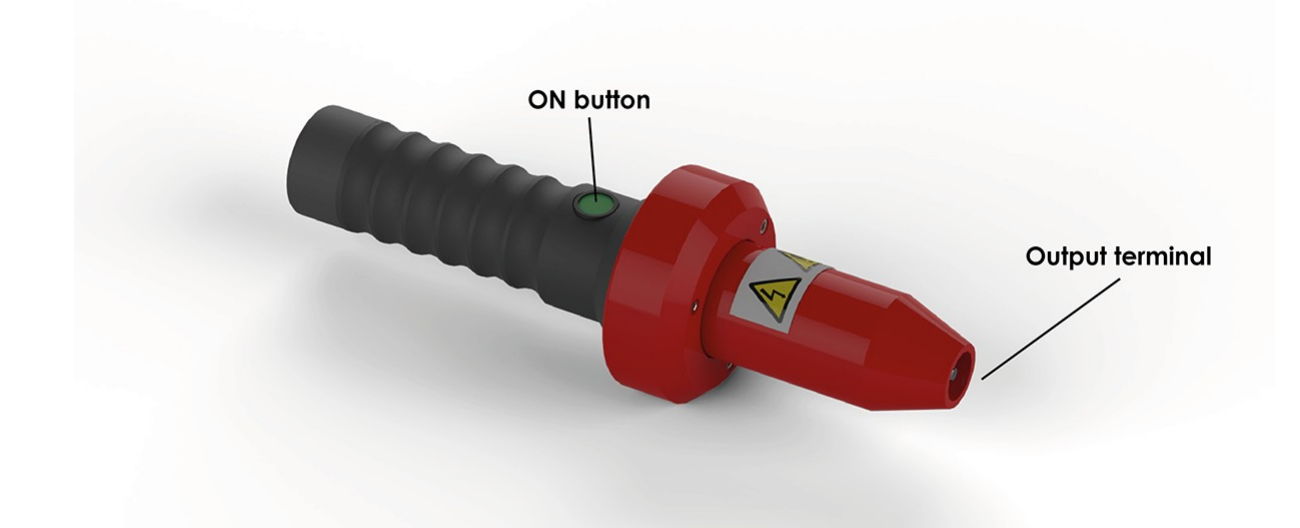

Fig 5 - Pool Pro2 Handle - output terminal

The output terminal is used to connect electrodes and other accessories to the handle.

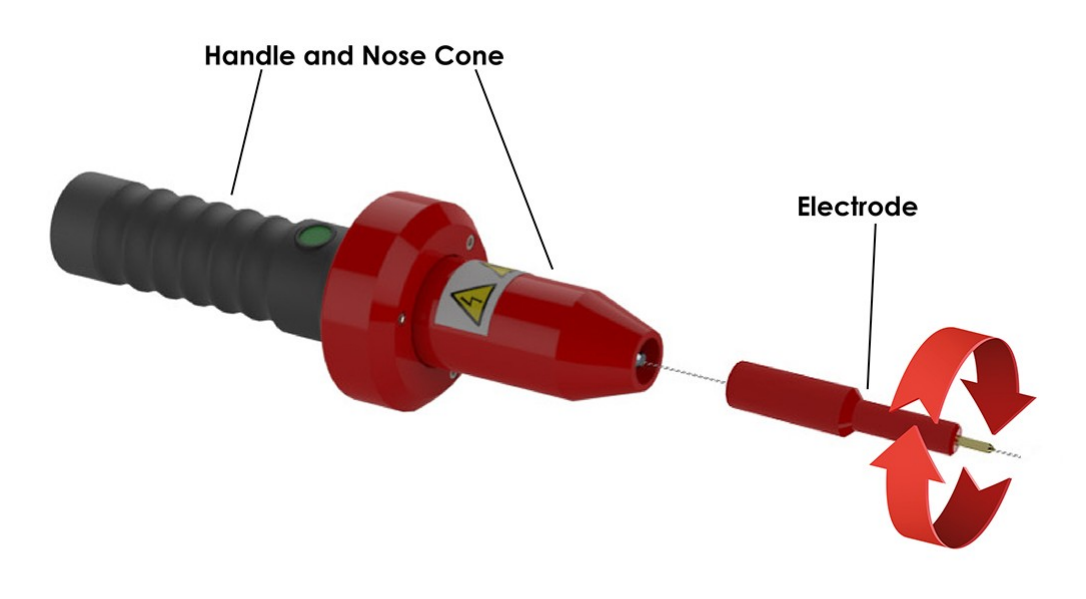

# To attach an electrode or extension rod to the nosecone, gently twist clockwise and hand-tighten. Over tightening may cause damage.

Fig 6 - Pool Pro2 Handle - attaching electrode or extension rod to the nosecone

Please ensure that the handle is returned to an authorised dealer for recalibaration on an annual basis. Your test results may become innaccurate without regular annual recalibration.

#### **Optional Electrodes**

The Pool Pro2 is supplied with four electrodes that are shown on the previous page.

Depending on your application for the Pool Pro2, you may wish to choose from our extensive range of optional electrodes:

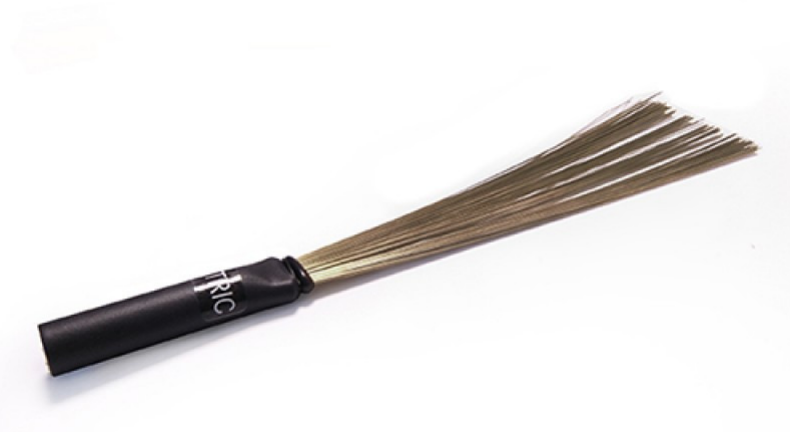

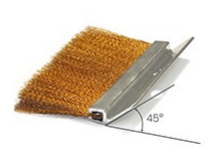

Various widths 100mm - 1200mm straight phosphor-bronze brush electrodes for large, flat and durable areas

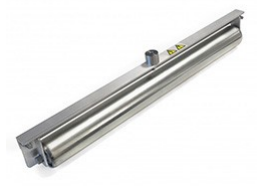

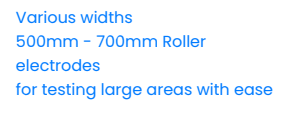

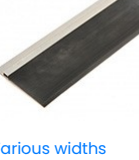

Various widths 100mm - 1200mm Straight silicone ru electrodes

# Home Screen

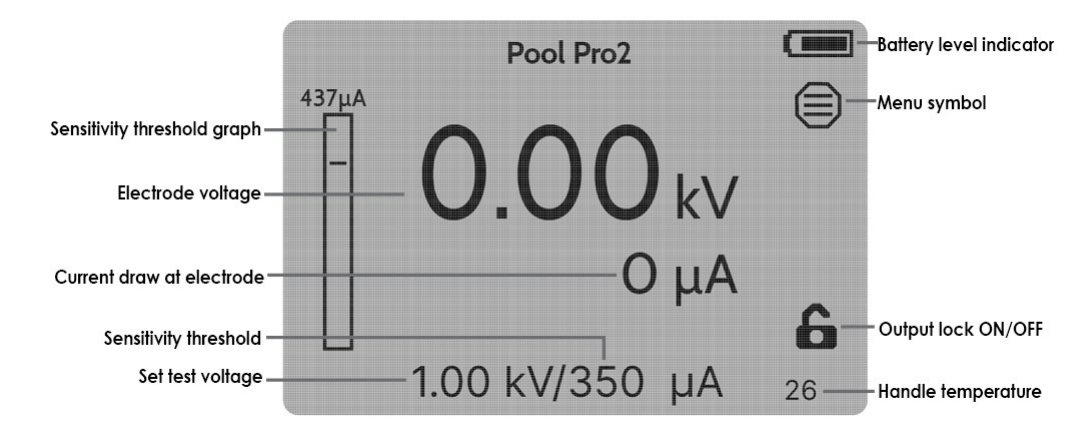

#### Fig 7 - Pool Pro2 Home Screen

The Home Screen is displayed by default when a handle is connected to the instrument.

For convenience it is possible to adjust the voltage from the home screen using the 🛇 and 🐼 buttons. It is necessary to return to the home screen (press 🖉 or just wait) before enabling HV.

## Sensitivity threshold graph

This is an indicator to display how much current is being detected relative to the sensitivity threshold. The vertical bar is filled up as current is detected. The horizontal line represents the sensitivity threshold set by the user. When the current exceeds the threshold, the alarm sounds to indicate that a fault has been detected. The number above the vertical bar is the sensitivity threshold multiplied by 1.25.

## Electrode voltage

Displays the voltage (in kilovolts) that is being applied to the test material.

#### Current draw at electrode

Displays the current (in  $\mu$ A) that is being drawn at the electrode.

#### Sensitivity threshold

The threshold current (in µA) which, if exceeded, will trigger the alarm. The higher the threshold the greater the amount of current is required to trigger the alarm.

#### Set test voltage

The voltage (in kilovolts) set by the user, that will be applied to the test material.

#### Battery level indicator

A visual indication of the amount of power remaining in the batteries.

#### Menu symbol

This symbol indicates that the 🖉 can be pressed to display the Main Menu (see below).

#### Output lock ON/OFF

To apply a voltage to perform the test, the user will press and hold the green button on the handle. By default, the voltage will cease to be applied if the user stops pressing the green button. To lock the green button, the user can press the 😵 whilst depressing the green button. The voltage will continue to be applied to the handle until the green button or the 😵 button is pressed again. This symbol will indicate whether the lock is on or off.

#### Handle temperature

Displays the temperature of the handle. If the handle temperature exceeds 70° C, the unit will shut down as a safety precaution.

## Main Menu

| Menu Selection     |         |  |
|--------------------|---------|--|
| Adjust Voltage     | 1.00 kV |  |
| Adjust Sensitivity | 350 µA  |  |
| Alarm Suppression  | 5       |  |
| Adjust Volume      | 5       |  |
| Warning Tick       | Enabled |  |
| Legacy Mode        | OFF     |  |
| Test Standard      | Manual  |  |
| Set Language       | English |  |
| Display Menu       | 0       |  |

Fig 8 - Pool Pro2 Main Menu Screen

Use the 🛇 and 🛆 buttons to scroll through the menu options, and press 🔗 to select the highlighted option.

# Adjust Voltage

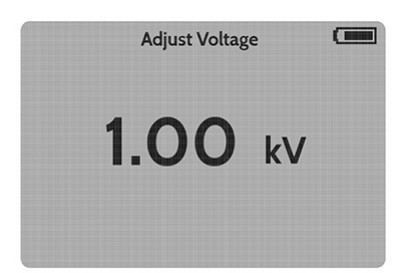

Fig 9 - Pool Pro2 Adjust Voltage Screen

This screen is used to adjust the voltage (in kV) that your instrument generates.

Use the 🛇 and 🐼 buttons to highlight Adjust Voltage on the Main Menu, and press the 🖉 button to display the Adjust Voltage screen.

Press the  $\bigotimes$  button to increase the voltage, or press the  $\bigotimes$  button to decrease the voltage.

Press the 🖉 button to confirm your selection and return to the Main Menu.

Press the 🗙 button to return to the Main Menu without changing the voltage.

# Adjust Sensitivity

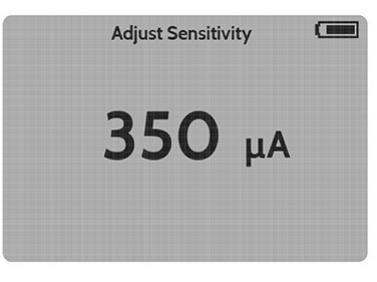

Fig 10 - Pool Pro2 Adjust Sensitivity Screen

This screen is used to adjust the sensitivity threshold (in µA) that will trigger the alarm once exceeded.

Use the 🛇 and 🛆 buttons to highlight Adjust Sensitivity on the Main Menu, and press the 🧭 button to display the Adjust Sensitivity screen.

Press the 🛇 button to increase the sensitivity, or press the 🛇 button to decrease the sensitivity.

Press the 🖉 button to confirm your selection and return to the Main Menu.

Press the 🗙 button to return to the Main Menu without changing the sensitivity.

## Alarm Suppression

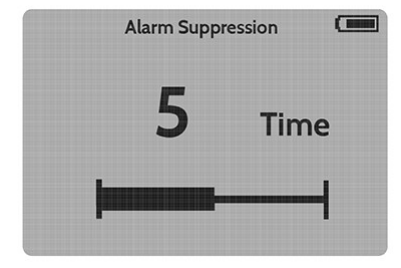

Fig 11 - Pool Pro2 Alarm Suppression Screen

The new generation of Pool Pro2 is capable of detecting flaws much more rapidly than previous models, so there is a possibility that the unit will trigger multiple alarms for a single flaw, which can be inconvenient or distracting for the operator. Since each alarm takes a few seconds to complete before the next one is signalled, it is possible that the unit will continue to alarm several times after the electrode has moved away from the flaw. The Alarm Suppression function allows the operator to adjust the time during which the alarm does not signal repeatedly. A setting of zero means that no suppression is applied, and multiple alarm triggers may occur. Higher suppression values reduce the likelihood of multiple alarms for a single flaw. However, higher suppression values increase the risk of a fault being missed if it was detected very soon after a previous one, so the ideal setting is the lowest possible without being distracted by multiple alarms.

Use the 🛇 and 🚫 buttons to highlight Alarm Suppression on the Main Menu, and press the 🔗 button to display the Alarm Suppression screen.

Press the 🛆 button to increase the suppression, or press the 🛇 button to decrease the suppression.

Press the 🖉 button to confirm your selection and return to the Main Menu.

Press the 🗙 button to return to the Main Menu without changing the suppression level.

# Adjust Volume

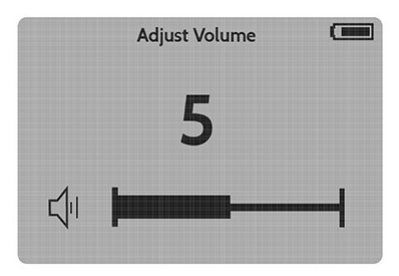

Fig 12 - Pool Pro2 Adjust Volume Screen

This screen is used to adjust the volume of the alarm.

Use the 🛇 and 🚫 buttons to highlight Adjust Volume on the Main Menu, and press the 🖉 button to display the Adjust Volume screen.

Press the 🔿 button to increase the alarm volume, or press the 🛇 button to decrease the alarm volume.

Press the 🕑 button to confirm your selection and return to the Main Menu.

Press the 🐼 button to return to the Main Menu without changing the alarm volume.

## Warning Tick

| Menu Selection     |         |  |
|--------------------|---------|--|
| Adjust Voltage     | 1.00 kV |  |
| Adjust Sensitivity | 350 µA  |  |
| Alarm Suppression  | 5       |  |
| Adjust Volume      | 5       |  |
| Warning Tick       | Enabled |  |
| Legacy Mode        | OFF     |  |
| Test Standard      | Manual  |  |
| Set Language       | English |  |
| Display Menu       |         |  |

Fig 13 - Pool Pro2 Main Menu - Warning Tick

By default the Pool Pro2 screen will be blue and the instrument will sound a warning tick whilst the green button on the handle is depressed (or if the Output Lock is engaged). The Warning Tick option allows the operator to switch off this sound, but the screen will remain blue whenever High Voltage is present on the output terminal.

Use the 📀 and 📀 buttons to highlight Warning Tick on the Main Menu, and press the 📀 button to toggle between Enabled and Disabled. The Main Menu display will be updated to show the current status.

## Legacy Mode

| Menu Se            | lection |  |
|--------------------|---------|--|
| Adjust Voltage     | 1.00 kV |  |
| Adjust Sensitivity | 350 µA  |  |
| Alarm Suppression  | 5       |  |
| Adjust Volume      | 5       |  |
| Warning Tick       | Enabled |  |
| Legacy Mode        | OFF     |  |
| Test Standard      | Manual  |  |
| Set Language       | English |  |
| Display Menu       | -       |  |
|                    |         |  |

Fig 14 - Pool Pro2 Main Menu - Legacy Mode

The Legacy Mode option changes the functionality of the Pool Pro2 to simulate that of older Pool Pro' instruments.

Use the 📀 and 🗞 buttons to highlight Legacy Mode on the Main Menu, and press the 🔗 button to toggle between OFF and ON. The Main Menu display will be updated to show the current status.

| Test S       | Standards |  |
|--------------|-----------|--|
| NACE SP 0274 |           |  |
| NACE SP 0490 |           |  |
| NACE SP 0188 |           |  |
| ASTM D5162   |           |  |
| ASTM G62     |           |  |
| ISO 21809-2  |           |  |
| Manual       | Selected  |  |
| Unit         | kV        |  |
|              |           |  |

Fig 15 - Pool Pro2 Test Standards Screen

The Pool Pro2 is supplied with several pre-programmed settings that correspond to internationally recognised testing standards.

These standards prescribe particular voltage settings for different thicknesses of the materials to be tested.

The user is able to choose from a selection of test standards (which may be specificed by an architect or client), and then choose the preferred thickness measurement units. The **Adjust Voltage** screen now allows the user to adjust according to material thickness, and the instrument will then automatically calculate the voltage appropriate for that thickness in accordance with the chosen standard.

Alternatively the Manual option allows the user to select the voltage directly in KV.

Use the 🛇 and 🐼 buttons to highlight Test Standard on the Main Menu, and press the 🖉 button to display the Test Standards screen.

Press the 🛇 or 🛆 buttons to scroll through the available Test Standard options:

- NACE SP 0274 High-Voltage Electrical Inspection of Pipeline Coatings
- NACE SP 0490 Holiday Detection of Fusion Bonded Epoxy External Pipeline Coatings (10 to 30mil)
- NACE SP 0188 Discontinuity (Holiday) Testing of New Protective Coatings on Conductive Substrates
- ASTM D5162 Standard Practice for Discontinuity (Holiday) Testing of Nonconductive Protective Coating on Metallic Substrates
- ASTM G62 Standard Test Method for Abrasion Resistance of Pipeline Coatings
- ISO 21809-2 Petroleum and natural gas industries External coatings for buried or submerged pipelines used in pipeline transportation systems
- Manual allows the user to select the voltage directly in KV
- Unit If you select any of the pre-programmed standards (other than Manual), you can select your preferred units for the thickness of the material you are testing: • th – thousandth of an inch

  - mil thousandth of an inch (same as th)
  - μm micrometres (millionths of a metre)
  - mm millimetres

Press the Ø button to confirm your selection. The Test Standard sceen will update to indicate which option has been set, as well as the units the Test Standard employs. Press the 🔇 button to return to the Main Menu after confirming your selection.

Alternatively, if you wish to return to the Main Menu without changing the Test Standard press the 😰 button without confirming a selection.

## Set Language

| Menu Selection     |         |  |
|--------------------|---------|--|
| Adjust Voltage     | 1.00 kV |  |
| Adjust Sensitivity | 350 µA  |  |
| Alarm Suppression  | 5       |  |
| Adjust Volume      | 5       |  |
| Warning Tick       | Enabled |  |
| Legacy Mode        | OFF     |  |
| Test Standard      | Manual  |  |
| Set Language       | English |  |
| Display Menu       | Ū       |  |

Fig 16 - Pool Pro2 Set Language from the Main Menu Screen

Use the 🛇 and 🗞 buttons to highlight Set Language on the Main Menu, and press the 🖉 button to scroll through and select the language options. As you scroll through the options, the interface language will change accordingly.

The language options available are:

- English
- French
- German
- Spanish
- Italian
- Portuguese
- Russian
- Dutch
- Turkish
- Polish

When you have made the selection, press the 🛿 button to return to the Main Menu, which will be displayed in the language chosen.

# Display Menu

The final option on the Main Menu is the Display Menu

| Menu Selection     |         |  |
|--------------------|---------|--|
| Adjust Voltage     | 1.00 kV |  |
| Adjust Sensitivity | 350 μΑ  |  |
| Alarm Suppression  | 5       |  |
| Adjust Volume      | 5       |  |
| Warning Tick       | Enabled |  |
| Legacy Mode        | OFF     |  |
| Test Standard      | Manual  |  |
| Set Language       | English |  |
| Display Menu       | Ű       |  |

Fig 17 - Pool Pro2 Main Menu Screen

Use the 🛇 and 🚫 buttons to highlight Display Menu on the Main Menu, and press the 🔗 button to display the Display Menu screen.

Press the 🗙 button to return to the Main Menu Screen.

## **Display Menu Screen**

| Display           | Menu 🛄       |  |
|-------------------|--------------|--|
| Adjust Brightness | 10           |  |
| Adjust Contrast   | 5            |  |
| Access Level      | User         |  |
| Set Manager       |              |  |
| Unlock Dealer     |              |  |
| Unit SW Rev       | v1.00 R15918 |  |
| Handle SW rev     | v1.03 R15584 |  |
|                   |              |  |
|                   |              |  |

Fig 18 - Pool Pro2 Display Menu Screen

Use the 🛇 and 🐼 buttons to scroll through the options on the Display Menu, and press the 🔗 button to make a selection.

Press the  $\bigotimes$  button to return to the Main Menu without making any selection.

# Adjust Brightness

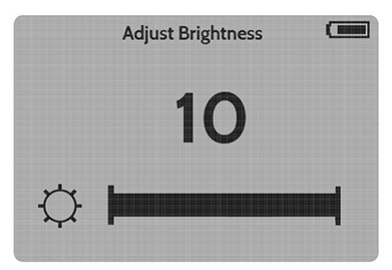

Fig 19 - Pool Pro2 Adjust Brightness Screen

This screen is used to adjust the brightness of the LCD display.

Use the 🛇 and 🔕 buttons to highlight Adjust Brightness on the Display Menu, and press the 🥥 button to display the Adjust Brightness screen.

Press the 🔊 button to increase the brightness, or press the 📀 button to decrease the brightness.

Press the 🕑 button to confirm your selection and return to the Main Menu.

Press the 🕱 button to return to the Main Menu without changing the brightness.

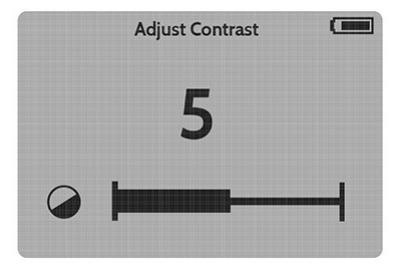

Fig 20 - Pool Pro2 Adjust Contrast Screen

This screen is used to adjust the contrast of the LCD display.

Use the 🛇 and 🛆 buttons to highlight Adjust Contrast on the Display Menu, and press the 🖉 button to display the Adjust Contrast screen.

Press the  $\bigotimes$  button to increase the contrast, or press the  $\bigotimes$  button to decrease the contrast.

Press the 🕑 button to confirm your selection and return to the Main Menu.

Press the 🗙 button to return to the Main Menu without changing the contrast.

## Access Level

| Display Menu                 |         |       |
|------------------------------|---------|-------|
| Adjust Brightness            | 10      |       |
| Adjust Contrast              | 5       |       |
| Access Level                 | User    |       |
| Set Manager<br>Unlock Dealer |         |       |
| Unit SW Rev                  | v1.00 R | 15918 |
| Handle SW rev                | v1.03 R | 15584 |

Fig 21 - Pool Pro2 Display Menu Screen

The Access Level item in the Display Menu is for display only. It will indicate to the operator whether the Manager Lock is set.

The Manager Lock feature allows the unit to be passcode-locked so that the test settings cannot be changed by an unauthorised person (e.g. an operator), however, the display settings can still be adjusted. See Set Manager to apply the Manager Lock.

By default the Access Level is set to User, which allows the operator to access all user functionality.

## Set Manager

Use the 🛇 and 🚫 buttons to highlight Set Manager on the Display Menu, and press the 🖉 button to display the Set Manager screen.

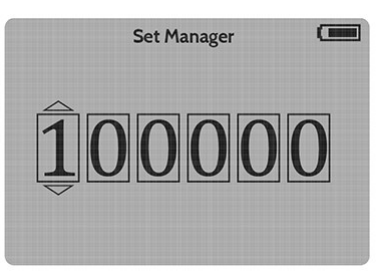

Fig 22 - Pool Pro2 Set Manager Screen

This screen allows the operator to set a Manager Code that will prohibit access to test settings functionailty of the instrument. The purpose of this function is to allow management to select settings for the instrument that cannot be changed by non-management operators. Note that the screen brightness and contrast settings can still be adjusted even when the Manager Lock is set.

In order to set the code, use the 📀 and 🐼 buttons to scroll through the number 0 to 9. Press the 🕥 button to confirm your selection and move on to the next digit. Once all of the digits have been entered and confirmed, the instrument will display the Manager Lock Display Menu.

| Display            | Menu  |         |
|--------------------|-------|---------|
| Adjust Brightness  | 10    |         |
| Adjust Contrast    | 5     |         |
| Access Level       | Manag | er Lock |
| Clear Manager Code |       |         |
| Unlock Dealer      |       |         |
|                    |       |         |
|                    |       |         |
|                    |       |         |
|                    |       |         |

If you press the 😵 button to return to the Display Menu you will see that the Display Menu option will now show Manager Lock, and the operator will no longer be able to adjust voltage, sensitivity, alarm suppression, volume, warning tick or language.

IMPORTANT: Please ensure that you make a careful note of the manager code you have entered, as it will be necessary to return the instrument to an authorised dealer to clear the code if it is foraotten.

# Clear Manager Code

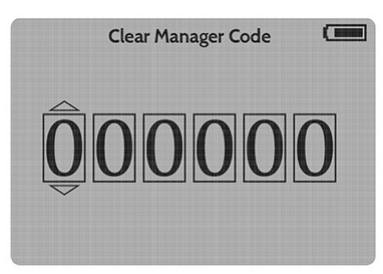

Fig 24 – Pool Pro2 Clear Manager Code Screen

Use the 🛇 and 🛆 buttons to highlight Clear Manager Code on the Display Menu, and press the 🖉 button to display the Clear Manager Code screen.

In order to clear the manager code, you must enter the same code that you entered previously to set the Manager Lock. Use the and buttons to scroll through the number 0 to 9. Press the obtion to confirm your selection and move on to the next digit. Once all of the digits have been entered correctly and confirmed, the instrument will return to the Display Menu with the Manager Lock still set.

Once the Manager Code has been cleared, it is cleared from the instrument's memory. A code will need to be entered once again in order to set the Manager Lock the next time

## Unlock Dealer

This option is only for use by dealers of Buckleys instruments who are authorised for service, repair and calibration.

## Unit SW Rev

This is for display only and indicates which version of the software is currently running on the unit. This is not displayed whilst the Manager Lock is set.

## Handle SW Rev

This is for display only and indicates which version of the software is currently running on the handle. This is not displayed whilst the Manager Lock is set.